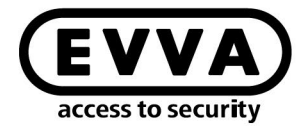

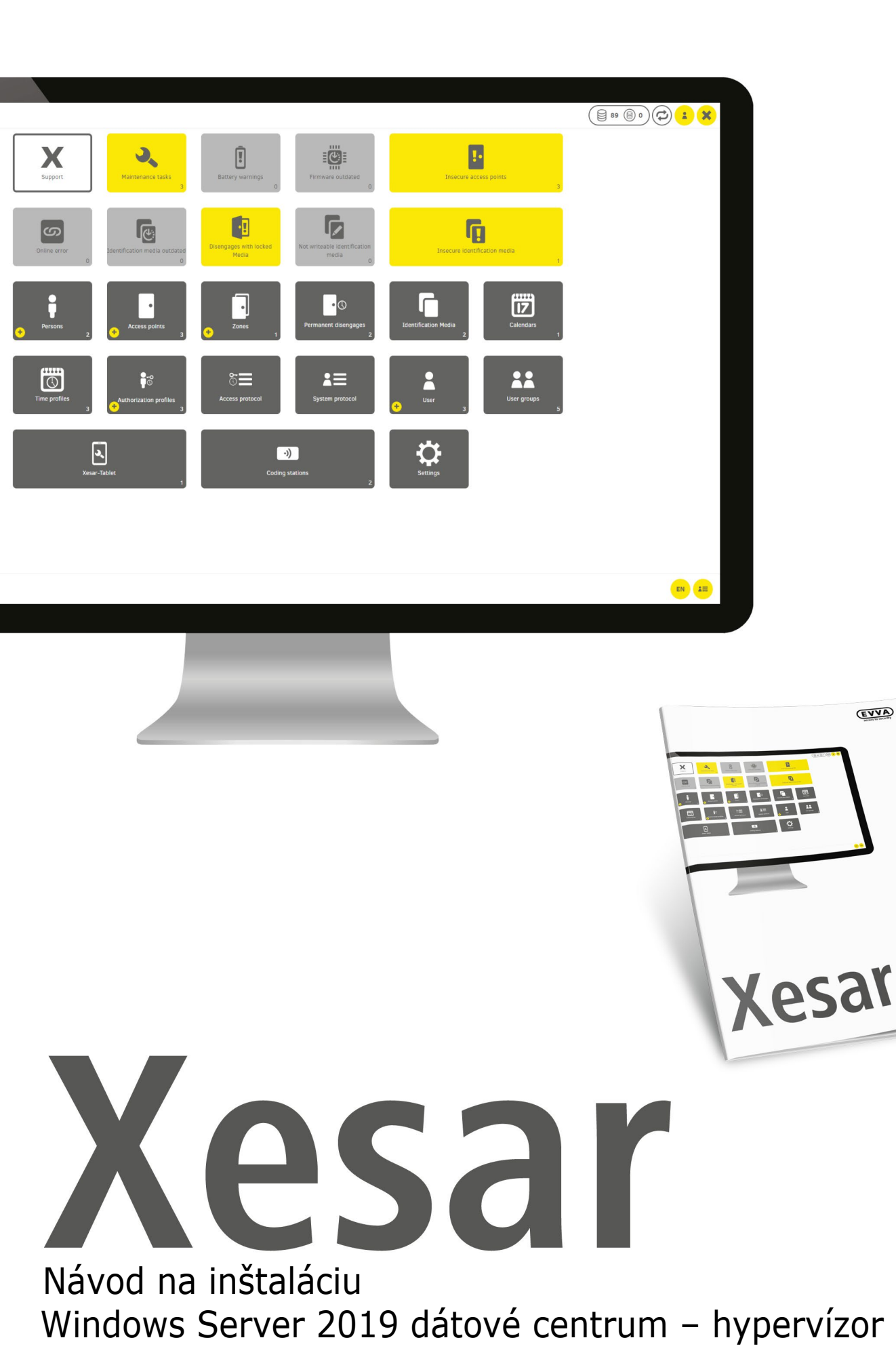

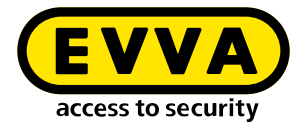

### Impressum

Kód výrobku: I.X.3-2-HYPV.AN.INST.SSK.LN

Verzia: Xesar 3.2 | 3.2.x Vydanie: 06/2024 SK Originál návodu na použitie je v nemeckom jazyku.

**Vydavatel'** EVVA Sicherheitstechnologie GmbH

Za obsah zodpovedá EVVA Sicherheitstechnologie GmbH

Toto vydanie stráca svoju platnosť vydaním novej príručky.

Aktuálne vydanie nájdete v časti so súbormi na stiahnutie na webovej stránke EVVA:

https://www.evva.com/sk-sk/servis/oblast-pre-stahovanie/

Všetky práva vyhradené. Bez písomného súhlasu vydavateľa sa táto príručka nesmie, a to ani formou výňatkov, akýmkoľvek spôsobom reprodukovať alebo rozmnožovať, či spracovávať s použitím elektronických, mechanických alebo chemických postupov.

Táto príručka sa riadi stavom techniky v čase vytvorenia. Obsah príručky bol overený z hľadiska súladu s opísaným hardvérom a softvérom. Napriek tomu nie je možné vylúčiť odchýlky. Za chyby technického alebo tlačovotechnického druhu a ich následky nepreberáme žiadne ručenie. Údaje v tejto príručke sa však pravidelne kontrolujú a vykonávajú sa opravy.

Všetky ochranné známky a autorské práva sa uznávajú, zmeny v zmysle technického pokroku sa môžu uskutočňovať bez predchádzajúceho ohlásenia.

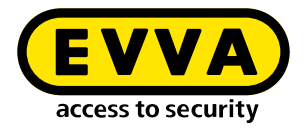

## Obsah

| 1   | ÚVOD4                                                                 |
|-----|-----------------------------------------------------------------------|
| 1.1 | Všeobecné právne upozornenia 4                                        |
| 1.2 | Podpora EVVA 5                                                        |
| 1.3 | Vysvetlenie symbolov                                                  |
| 2   | NÁVOD NA INŠTALÁCIUWINDOWS SERVER 2019 DÁTOVÉ CENTRUM –<br>HYPERVÍZOR |
| 2.1 | Požiadavky                                                            |
| 2.2 | Nastavenie Ubuntu                                                     |
| 2.3 | Inštalácia aktualizácií Ubuntu10                                      |
| 2.4 | Nastavenie administrátorského PC so systémom Windows 10 Pro11         |
| 2.5 | Inštalácia Xesar 3.213                                                |

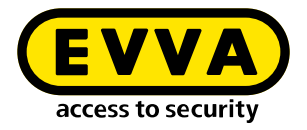

# 1 Úvod

Tento dokument je výňatok zo systémovej príručky Xesar 3.2.

Produkty/systémy opísané v systémovej príručke Xesar smú prevádzkovať iba osoby, ktoré sú kvalifikované pre príslušné úlohy. Kvalifikovaný personál je na základe svojho know-how schopný rozpoznávať riziká pri zaobchádzaní s týmito produktmi/systémami a predchádzať možným ohrozeniam.

### 1.1 Všeobecné právne upozornenia

EVVA uzatvára zmluvu o používaní Xesar na základe svojich VOP EVVA (Všeobecných obchodných podmienok), ako aj svojich VLP EVVA (Všeobecných licenčných podmienok) pre softvér k tomuto produktu.

VOP EVVA a VLP EVVA môžete nájsť na:

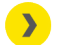

https://www.evva.com/sk-sk/impressum

Nezabudnite, že z používania systému Xesar môžu vyplývať zákonné povinnosti v oblasti ochrany údajov, najmä čo sa týka povolenia, hlásenia a registrácie (napríklad ak je vytvorený spoločný informačný systém), ako aj pri použití vo firme spolurozhodovacie práva personálu. Zodpovednosť za používanie produktu v súlade so zákonmi má prevádzkovateľ.

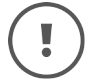

Hore uvedené informácie musíte zohľadniť v rámci ručenia definovaného v zákone o zodpovednosti výrobcu za chyby jeho výrobkov a poskytnúť ich prevádzkovateľom a používateľom. Nedodržiavanie zbavuje EVVA povinnosti ručenia.

Používanie, ktoré nie je v súlade so stanoveným účelom, resp. opravné práce neschválené EVVA, resp. modifikácie, ako aj neodborný servis môžu viesť k funkčným poruchám a sú zakázané. Akékoľvek zmeny, ktoré neboli výslovne schválené spoločnosťou EVVA, majú za následok stratu nárokov na ručenie, záruku a samostatne dohodnutých záručných podmienok.

# (!

Systémové komponenty uchovávajte mimo dosahu malých detí a domácich zvierat. Hrozí nebezpečenstvo udusenia pri prehltnutí malých častí.

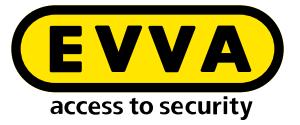

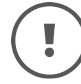

Architektom a konzultačným inštitúciám poskytuje EVVA všetky potrebné informácie o produkte tak, aby mohli splniť informačné a inštruktážne povinnosti podľa zákona o zodpovednosti výrobcu za chyby výrobku.

Špecializovaní predajcovia a pracovníci musia dodržať všetky pokyny z dokumentácie EVVA a v prípade potreby ich poskytnúť zákazníkovi.

Ďalšie informácie získate z produktového katalógu EVVA:

https://www.evva.com/sk-sk/xesar

### 1.2 Podpora EVVA

So systémom Xesar máte k dispozícii osvedčený uzamykací systém s vysokou úrovňou technickej vyspelosti. Ak potrebujete ďalšiu podporu, obráťte sa priamo na svojho EVVA-Partnera.

Zoznam certifikovaných EVVA-Partnerov nájdete tu:

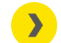

https://www.evva.com/sk-sk/vyhadavanie-predajcov/

Ak chcete vyhľadať EVVA-Partnerov, ktorí distribuujú elektronické uzamykacie systémy EVVA a disponujú kvalifikovanými odbornými vedomosťami, aktivujte možnosť filtra "Partner pre elektroniku".

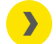

https://www.evva.com/sk/xesar/support/

Všeobecné informácie o systéme Xesar nájdete tu:

>

https://www.evva.com/sk-sk/xesar

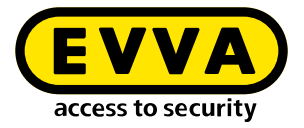

### **1.3 Vysvetlenie symbolov**

V systémovej príručke sa kvôli lepšej názornosti používajú nasledujúce symboly:

| Symbol          | Význam                                                                                         |
|-----------------|------------------------------------------------------------------------------------------------|
|                 | Pozor, nebezpečenstvo vecnej škody, keď sa nedodržia zodpoveda-<br>júce bezpečnostné opatrenia |
| (!)             | Upozornenia a doplňujúce informácie                                                            |
|                 | Tipy a odporúčania                                                                             |
| ×               | Vyhnúť sa, resp. chybové hlásenia                                                              |
| Option          | Voliteľné možnosti                                                                             |
| >               | νίανο                                                                                          |
| <u>&gt;&gt;</u> | Krok pri pokynoch na akciu                                                                     |

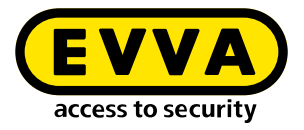

2

# Návod na inštaláciuWindows Server 2019 dátové centrum – hypervízor

Ďalej sú uvedené informácie na prípravu inštalácie systému Xesar 3.2 do systému Windows Server s operačným systémom verzie Windows Server 2019 Standard alebo dátovým centrom ako hypervízorom.

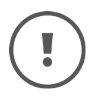

Vytvorenie potrebného IT a prostredia servera nie je súčasťou tohto návodu na inštaláciu. Tieto prvky musí poskytnúť zákazník a spoločnosť EVVA za ne nezodpovedá.

Skontrolujte systémové požiadavky systému Xesar 3.2. Pred inštaláciou si overte, či sú splnené systémové požiadavky pre systém Xesar 3.2 podľa kontrolného zoznamu projektu a systémovej príručky.

Dbajte na dodržanie aktuálneho kontrolného zoznamu projektu spoločnosti EVVA:

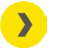

https://www.evva.com/sk-sk/xesar/

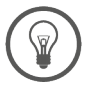

Dôsledne vám odporúčame vykonávať inštaláciu systému Xesar 3.2 len v úzkej spolupráci s príslušným správcom IT zákazníka.

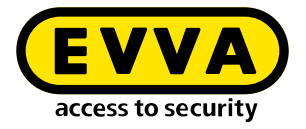

### 2.1 Požiadavky

Fyzický server s nasadeným systémom Microsoft Windows Server 2019 a konfigurovaný ako hypervízor. Na tento sa nainštaluje VM s aktuálnym serverom Ubuntu LTS, na ktorom bude následne spustený Docker so systémom Xesar 3.2.

Na úspešnú inštaláciu systému Xesar 3.2 na server s operačným systémom Windows Server 2019 musia byť splnené tieto požiadavky:

- fyzický server s nainštalovaným operačným systémom Windows Server 2019/dátovým centrom operačného systému od verzie 1607
- konfigurácia ako hypervízor pre VM (virtuálne zariadenie) pre server Ubuntu LTS pre Docker
- používateľ (zákazník) disponuje know-how v oblasti správy systému Windows Server a siete
- používateľ (zákazník) má miestne práva správcu
- k dispozícii je protokol DHCP (Dynamic Host Configuration Protocol)
- časové pásmo servera je nakonfigurované na UTC (koordinovaný svetový čas)
- k dispozícii je podpora serverového systému Hyper-V, ako aj virtuálny switch s možnosťou pripojenia a prístupu na internet
- k dispozícii je prístup na internet (Docker Trusted Registry s Notary Service a licenčným servisom, port 443, 4443, 8072)
- prípadne musí byť nainštalovaný aj ovládač pre editor (HID Omnikey 5422 sa väčšinou automaticky rozpozná)

Na základe dostupnosti zdrojov v súvislosti so systémom Windows Server odporúčame pre fyzický server 16 GB (min. 8 GB). Pre VM sú potrebné najmenej 4 GB pamäte.

V zásade platí, že čím rozsiahlejší systém a viac používateľov, príp. pohybov a online nástenných čítačiek je potrebných, tým by malo byť k dispozícii viac pamäte.

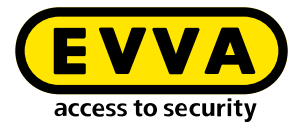

#### 2.2 Nastavenie Ubuntu

- >> Zadajte príkaz **sudo visudo** pre výzvu na zadanie hesla pre sudo
- Otvorí sa súbor, v ktorom na konci pridajte tento riadok: user ALL=(ALL) NOPASSWD: ALL
- » Podčiarknutú časť nahraďte menom používateľa, ktorého ste zadali počas inštalácie

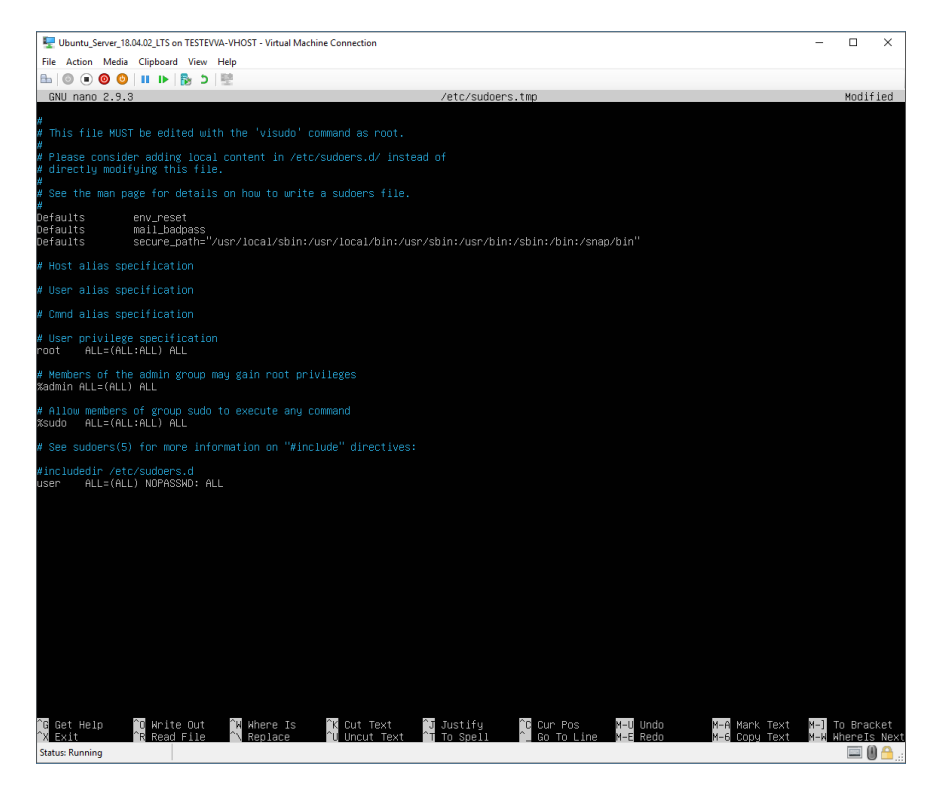

- >> Uložte súbor (Ctrl+O a potom stlačte ENTER)
- Zatvorte súbor (Ctrl+X)

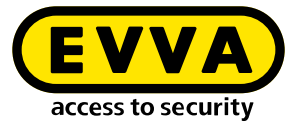

›› Vytvorte pár kľúčov SSH pomocou príkazu ssh-keygen Meno a heslo môžu zostať prázdne – potvrďte stlačením ENTER

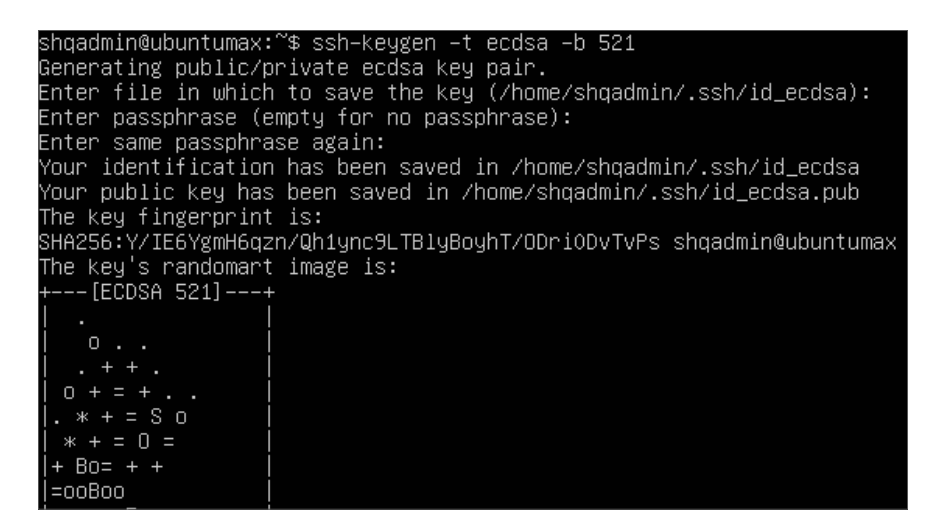

- >> Pridajte SSH Public Key k autorizovaným kľúčom:
  - > cd /home/user/.ssh/
  - > cat id\_ecdsa.pub > authorized\_keys cat id\_ed25519.pub > authorized\_keys
- » Podčiarknutú časť nahraďte menom používateľa, ktorého ste zadali počas inštalácie

shqadmin@ubuntumax:~\$ cd /home/shqadmin/.ssh shqadmin@ubuntumax:~/.ssh\$ cat id\_ecdsa.pub > authorized\_keys

#### 2.3 Inštalácia aktualizácií Ubuntu

Pomocou ďalej uvedených príkazov sa stiahnu aktuálne aktualizácie, nainštalujú sa a systém sa potom znova reštartuje:

- sudo apt-get update
- sudo apt-get upgrade
- sudo apt-get dist-upgrade
- » sudo apt-get autoremove
- » sudo reboot now

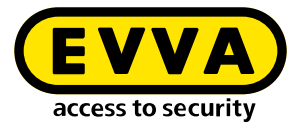

#### 2.4 Nastavenie administrátorského PC so systémom Windows 10 Pro

>> Stiahnite si a nainštalujte WINSCP (Windows Secure Copy), na prenos kľúča SSH

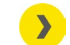

https://winscp.net/eng/download.php

>> Spustite WINSCP

Na to musíte zadať názov počítača, port, meno používateľa a heslo predtým vytvoreného servera Ubuntu.

| Session            |        |           |                       |
|--------------------|--------|-----------|-----------------------|
| Eile protocol:     |        |           |                       |
| SFTP               | $\sim$ |           |                       |
| Host name:         |        |           | Po <u>r</u> t number: |
| 192.168.1.10       |        |           | 22 🚔                  |
| <u>U</u> ser name: |        | Password: |                       |
| user               |        |           |                       |
| <u>S</u> ave  ▼    |        |           | A <u>d</u> vanced  ▼  |

- >> Zobrazte súbory a priečinky skryté vo WINSCP (Ctrl+Alt+H)
- Prejdite do adresára lokálneho počítača s Windowsom (na ľavej strane ①).
- » Na pravej strane 2 prejdite v serveri Ubuntu do priečinka ".ssh".
- > Vyberte súbory "id\_rsa" a "id\_rsa.pub" 3.
- >> Kliknite na **Stiahnuť 4** a stiahnite vybraté súbory do počítača s Windowsom.

| Local Mark Files Com                                                      | nands Sessie | on Options Remote                                                                      | Help                                                                                                    | Y                                                        |                      |                                                                                          |                                                |                                  |
|---------------------------------------------------------------------------|--------------|----------------------------------------------------------------------------------------|----------------------------------------------------------------------------------------------------|----------------------------------------------------------|----------------------|------------------------------------------------------------------------------------------|------------------------------------------------|----------------------------------|
| 🕀 📚 📚 Synchronize                                                         | 🗖 🖉          | 💽 🎯 🍘 Que                                                                              | ue • Transfer Settings                                                                                                    | Default •                                                | 100 -                |                                                                                          |                                                |                                  |
| 📑 shqadmin@192.168.8.                                                     | 72 × 📬 I     | New Session                                                                            |                                                                                                    |                                                          |                      |                                                                                          |                                                |                                  |
| 骗 C: Windows 🔹 👩                                                          |              | + · + · 🗈 🖬                                                                            | 1 2 %                                                                                                    | issh • 🚰 •                                               | 7.                   | 🕨 • 🔶 • 💼 🔯 😭                                                                            | 2 🔍 Find I                                     | iles Ro R                        |
| Upload - R E                                                              | it • 🗶       | 6 D Properties *                                                                       |                                                                                                    | wnload - 📝 Edit - 🗙                                      | of Da                | Properties »   + -                                                                       | M                                              |                                  |
| C:\Users\lest10\*.*                                                       |              |                                                                                        |                                                                                                    | /home/shqadmin/.ssh                                      | 1                    |                                                                                          |                                                |                                  |
| Name                                                                      | Size         | Туре                                                                                   | Changed                                                                                                    | Name                                                     | Size                 | Changed                                                                                  | Rights                                         | Owner                            |
|                                                                           |              | Parent directory                                                                       | 01.07.2020 12:05:09                                                                                                    | e                                                        |                      | 10.03.2020 07:59:03                                                                      | rwxr-xr-x                                      | shqad                            |
| (Tac)                                                                     |              |                                                                                        |                                                                                                    |                                                          |                      |                                                                                          |                                                |                                  |
| WINSRV 16                                                                 |              | Filefolder                                                                             | 21.02.2019 11:35:18                                                                                                    | old                                                      |                      | 13.07.2020 08: 18:45                                                                     | DAX DAX LANCE - X                              | shqad                            |
| WINSRV16<br>Vorlagen                                                      |              | File folder<br>File folder                                                             | 21.02.2019 11:35:18<br>31.05.2019 10:56:10                                                                                             | old authorized_keys                                      | 1 KB                 | 13.07.2020 08:18:45<br>10.03.2020 14:55:59                                               | FWXFWXF-X                                      | shqad<br>shqad                   |
| VINSRV 16<br>Vorlagen                                                     |              | File folder<br>File folder<br>File folder                                              | 21.02.2019 11:35:18<br>31.05.2019 10:56:10<br>04.07.2020 19:42:33                                                                      | old authorized_keys id_rsa                               | 1 KB<br>2 KB         | 13.07.2020 08:18:45<br>10.03.2020 14:55:59<br>03.03.2020 12:12:41                        | FW0XFW0XF-X<br>FW+FW+F++<br>FW++++++           | shqad<br>shqad<br>shqad          |
| WINSRV16<br>Vorlagen<br>Videos<br>ubuntumaxperf                           |              | File folder<br>File folder<br>File folder<br>File folder                               | 21.02.2019 11:35:18<br>31.05.2019 10:56:10<br>04.07.2020 19:42:33<br>23.04.2019 08:47:20                                               | old<br>authorized_keys<br>id_rsa<br>id_rsa,              | 1 KB<br>2 KB<br>1 KB | 13.07.2020 08:18:45<br>10.03.2020 14:55:59<br>03.03.2020 12:12:41<br>03.03.2020 12:12:41 | rwxrwxr-x<br>rw-rw-r<br>rw                     | shqad<br>shqad<br>shqad<br>shqad |
| WINSRV16<br>Vorlagen<br>Videos<br>ubuntumaxperf<br>Ubuntu1804             |              | File folder<br>File folder<br>File folder<br>File folder<br>File folder                | 21.02.2019 11:33:18<br>31.05.2019 10:56:10<br>04.07.2020 19:42:33<br>23.04.2019 08:47:20<br>10.03.2020 14:53:33                        | old<br>authorized_keys<br>id_rsa<br>id_rsa.pub           | 1 KB<br>2 KB<br>1 KB | 13.07.2020 08:18:45<br>10.03.2020 14:55:59<br>03.03.2020 12:12:41<br>03.03.2020 12:12:41 | rwrrwrr-x<br>rw-rw-t<br>rw                     | shqad<br>shqad<br>shqad<br>shqad |
| WINSRV16<br>Vorlagen<br>Videos<br>ubuntumaxperf<br>Ubuntu1804<br>ubuntu14 |              | File folder<br>File folder<br>File folder<br>File folder<br>File folder<br>File folder | 21.02.2019 11:35:18<br>31.05.2019 10:56:10<br>04.07.2020 19:42:33<br>23.04.2019 08:47:20<br>10.03.2020 14:53:33<br>29.10.2019 10:31:09 | old<br>authorized_keys<br>id_rsa<br>id_rsa<br>id rsa.pub | 1 KB<br>2 KB<br>1 KB | 13.07.2020 08:18:45<br>10.03.2020 14:55:59<br>03.03.2020 12:12:41<br>03.03.2020 12:12:41 | FWXFWXF-X<br>FW+FW+F++<br>FW+F++-<br>FW+F++F++ | shqad<br>shqad<br>shqad<br>shqad |

>> Potom si stiahnite a nainštalujte aktuálnu verziu Docker CE

https://docs.docker.com/docker-for-windows/release-notes/

» Reštartujte počítač s Windowsom

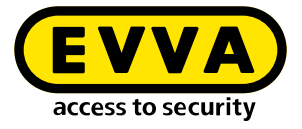

#### >> Skontrolujte inštaláciu

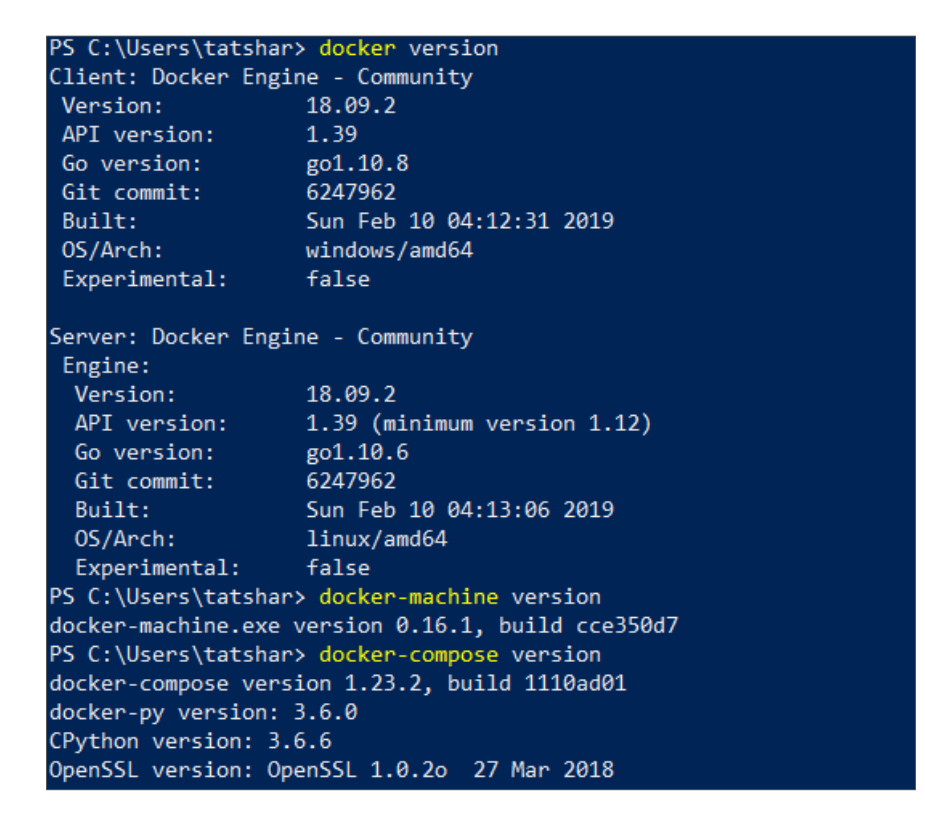

Pomocou nasledujúcich príkazov vytvorte Docker Machine v Powershell alebo konzole Windows:

- cd "C:\Data\Projekte\EVVA\Teststellung\RSA keys" dockermachine create --driver generic --generic-ip-address 192.168.1.10 --generic-ssh-key id\_rsa --generic-ssh-user user xesar3ubuntu180402
  - Nahradte C:\Data\Projekte\EVVA\Teststellung\RSA keys cestou, na ktorú ste predtým skopírovali súbory pomocou WINSCP
  - 192.168.1.10 je IP adresa servera Ubuntu, ktorá sa priradila pri inštalácii
  - user je meno používateľa servera Ubuntu, ktorého ste vytvorili počas inštalácie
  - xesar3ubuntu180402 je názov, ktorý ste priradili Docker Machine

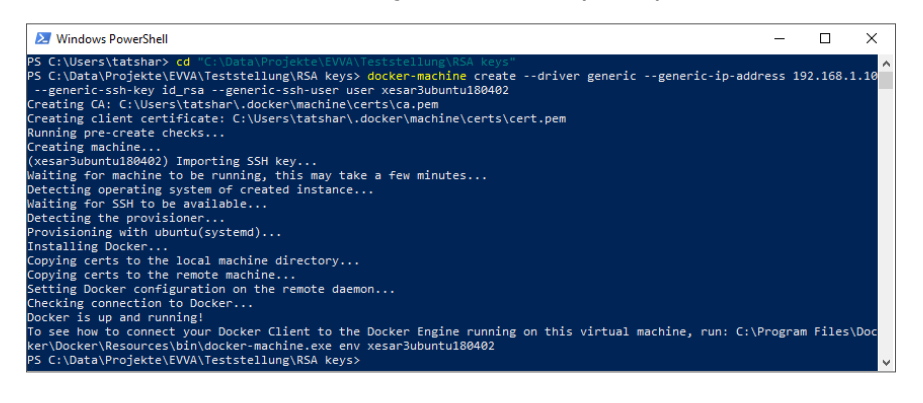

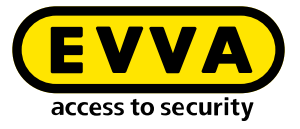

» Pomocou príkazu **docker-machine Is** skontrolujte, či Docker Machine funguje

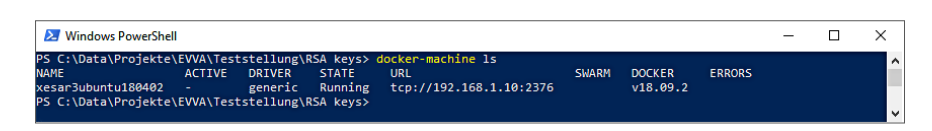

- >> Zatvorte editor cez USB na administrátorskom PC
- » Zasuňte **administrátorskú kartu** do otvoru na kartu editora.

### 2.5 Inštalácia Xesar 3.2

- Stiahnite si aktuálny softvér Xesar 3.2
  - https://www.evva.com/sk-sk/produkty/elektronickeuzamykacie-systemy-pristupova-kontrola/xesar/stiahnutiesoftveru-xesar/
- Otvorte Manažéra inštalácií
- » Prejdite na kartu Administrátorská karta
- » Načítajte čítačku kariet 6
- » Načítajte administrátorskú kartu 6
- Potvrďte údaje 🕖
- » Prejdite na kartu Konfigurácia
- » Vyberte verziu softvéru Xesar 8
- ›› Vyberte predtým vytvorenú Docker Machine <sup>(1)</sup>
- Potvrďte údaje 🛈

| × installation-ma | nager 1.1.6                      |                                      |       |   |                    | - |                       |
|-------------------|----------------------------------|--------------------------------------|-------|---|--------------------|---|-----------------------|
| Installations     | Settings                         | AdminCard                            | About |   |                    |   |                       |
| Readers           |                                  |                                      |       |   |                    |   | _                     |
| HID Global O      | MNIKEY 5422                      | 2 Smartcard Read                     | ler 0 | • | <mark>. ප</mark> _ |   | 5                     |
|                   |                                  |                                      |       |   |                    |   |                       |
| 00036152B5        | 4E07E7                           |                                      |       |   | · 🕑 –              |   | 6                     |
| (+) The ca        | iis is a new Ad<br>n be used for | dminCard that<br>r a new installatio | ın.   |   |                    |   |                       |
| Proxy serv        | er                               |                                      |       |   |                    |   | <mark>∻</mark><br>∕_7 |

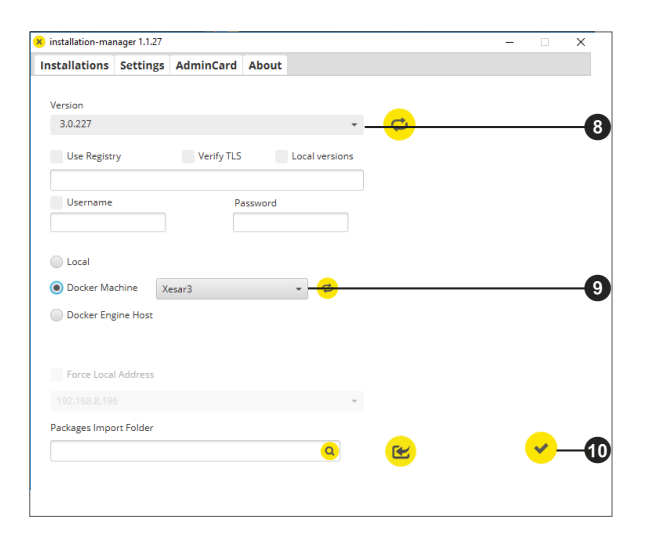

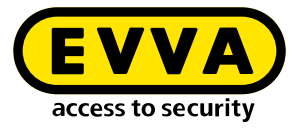

» Prejdite na kartu **Inštalácie** 

|             |                  |         |    |         | -             |
|-------------|------------------|---------|----|---------|---------------|
| Name        | AdminCard        | Version | On | Update  |               |
| TestSrv2016 | 0003B2B840065C93 | 3.0.109 | ÷  | 3.0.208 |               |
| DevTest2016 | 0003ED3A918A582B | 3.0.208 | *  |         |               |
|             |                  |         |    |         | A             |
|             |                  |         |    |         |               |
|             |                  |         |    |         |               |
|             |                  |         |    |         |               |
|             |                  |         |    |         |               |
|             |                  |         |    |         |               |
|             |                  |         |    |         |               |
|             |                  |         |    |         |               |
|             |                  |         |    |         | $\rightarrow$ |
|             |                  |         |    |         |               |
|             |                  |         |    |         |               |
|             |                  |         |    |         |               |
|             |                  |         |    |         |               |
|             |                  |         |    |         |               |
|             |                  |         |    |         |               |

» Pomocou symbolu "+" pridajte nový systém

- » Vyplňte všetky údaje 🕑
- > Vyberte Docker Machine 1

|            | Name                                                                                                    |                | Version                          |
|------------|----------------------------------------------------------------------------------------------------|----------------|----------------------------------|
|            | xesar3winsrv2016                                                                                                    |                | 3.0.208                          |
|            | Description                                                                                                    |                | AdminCard                        |
| 2—         |                                                                                                    |                | Internal Name                    |
|            | Web Port                                                                                                    | Messaging Port |                                  |
|            | 8080                                                                                                    | 1883           | Last automatic backup            |
|            | Security Port                                                                                                    | OCH Port       | · ·                              |
|            | 8200                                                                                                    | 9081           | This is a new AdminCard that     |
| 3—         | Docker Machine     Docker Engine Host                                                                                                    | SRV16 -        | <mark>0</mark>                   |
| 8—         | Docker Machine     Docker Engine Host     Domain                                                                                                    | SRV16 +        | C Timezone                       |
| <b>B</b> — | Docker Machine     Docker Engine Host     Domain                                                                                                    | SRV16 •        | Timezone<br>Europe/Berlin •      |
| ₿—         | Docker Machine     Docker Engine Host     Domain     Installation backup                                                                                              | SRV16 -        | Timezone<br>Europe/Berlin •      |
| 3—         | Docker Machine     Docker Engine Host     Domain     Installation backup     Backup path     HoRekup                                                                  | SRV16 -        | Timezone<br>Europe/Berlin •      |
| ₿—         | Docker Machine     Docker Engine Host     Domain     Installation backup     Backup path     Mackup                                                                   | SRV16 -        | Timezone<br>Europe/Berlin •      |
| ₿—         | Docker Machine     Docker Engine Hoss     Domain     Installation backup     Backup path     InBackup     Automatic backup                                            | SRV16 -        | Timezone<br>Europe/Berlin +      |
| B—<br>D—   | Docker Machine     Docker Engine Hoss      Domain      Installation backup      Backup path      Mackup      Automatic backup      On start                           | SRV16 -        | ⊇<br>Timezone<br>Europe/Berlin ▼ |
| B—<br>14   | Docker Machine     Docker Engine Hoss     Domain     Installation backup     Backup path     InBackup     Automatic backup     On start     On stop                   | SRV16 -        | ⊂<br>Timezone<br>Europe/Berlin ✓ |
| B—<br>D—   | Docker Machine     Docker Engine Hoss      Docker Engine Hoss      Installation backup Backup path     Mackup Path     Mackup     On start     On stop     v Daily at | SRV16 -        | Timezone<br>Europe/Berlin •      |

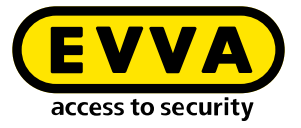

Prebehne vytvorenie systému (budú sa zobrazovať dôležité informácie o inštalácii).

| Creating installation                      | > |
|--------------------------------------------|---|
| Creating installation                      |   |
| ✓ Installation initialized                 |   |
| Installation security initialized          |   |
| Existing installation data processed       |   |
| Installation relevant components processed |   |
| New installation data processed            |   |
| Installation finished successfully         |   |
| -                                          |   |
| Initializing installation security.        |   |
| ×                                          |   |

Dôležité údaje o systéme sa vygenerujú vo forme dokumentu "Informácie o inštalácii".

| X  | Anwaltskanzlei Dr. Huber 2                                                                                     |                                                                                                    |  |  |  |  |  |  |  |
|----|----------------------------------------------------------------------------------------------------|----------------------------------------------------------------------------------------------------|--|--|--|--|--|--|--|
|    | Warning                                                                                                    |                                                                                                    |  |  |  |  |  |  |  |
|    | The following data is i<br>This information is ne<br>the admin card if it ha<br><b>Please print this insta</b> | mportant for the installation security.<br>cessary for the operation of the installation and for the recovery of<br>s been lost.<br><i>illation safety sheet and keep it in a safe place.</i> |  |  |  |  |  |  |  |
| -0 | Admin card                                                                                                    |                                                                                                    |  |  |  |  |  |  |  |
|    | Installation key:                                                                                              | A7D523B124319326F455E40868B8B176                                                                                                    |  |  |  |  |  |  |  |
|    | Card number:                                                                                                   | 0003358760F3C37B                                                                                                    |  |  |  |  |  |  |  |
|    | Card signature:                                                                                                | 0000000F31A0D31C2C9463F868B4E0AA14066B3                                                                                                    |  |  |  |  |  |  |  |
|    | User accounts                                                                                                  |                                                                                                    |  |  |  |  |  |  |  |
|    | su / Qg1VZc-pM9KK                                                                                              | W-196GWP-wht3ff-tmRzwY                                                                                                    |  |  |  |  |  |  |  |
|    | admin / i2klIVubi                                                                                              | 9                                                                                                    |  |  |  |  |  |  |  |
|    |                                                                                                    |                                                                                                    |  |  |  |  |  |  |  |

Dôležité:

Bez týchto údajov nie je možné v prípade poruchy obnoviť systém. Dokument "Informácie o inštalácii" si vytlačte a uschovajte si ho na bezpečnom mieste.

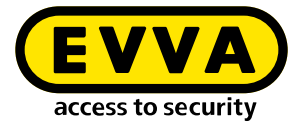

>> Vyberte požadovaný systém

| installation-ma | nager 1.1.6    |          |             |     |         |    |         | - |   | × |
|-----------------|----------------|----------|-------------|-----|---------|----|---------|---|---|---|
| Installations   | Settings       | AdminCar | d About     |     |         |    |         |   |   |   |
|                 |                |          |             |     |         |    |         |   |   |   |
|                 | Name           |          | AdminCard   |     | Version | On | Update  |   | + |   |
| Demo 321        |                | 000      | 31BF04A730  | 251 | 3.0.319 | ÷  | 3.0.333 |   |   |   |
| TestDev         |                | 000      | 31BF04A730  | 251 | 3.0.217 | ×  |         |   |   |   |
| Backup          |                | 000      | 33A5874532  | B13 | 3.0.109 | *  | 3.0.333 |   | A |   |
| BLE KPM         |                | 000      | 3D680C32BF  | FA8 | 3.0.324 | ×  | 3.0.333 |   |   |   |
| Anwaltskanzl    | ei Dr. Huber i | 2 000    | 3B27DBCF6C  | CEB | 3.0.308 | ×  | 3.0.333 |   |   |   |
| Anwaltskanzl    | ei Dr. Huber   | 000      | 3F0E88CC460 | 021 | 3.0.308 | ×  | 3.0.333 |   |   |   |
|                 |                |          |             |     |         |    |         |   | - |   |
|                 |                |          |             |     |         |    |         |   |   |   |
|                 |                |          |             |     |         |    |         |   |   |   |
|                 |                |          |             |     |         |    |         |   |   |   |
|                 |                |          |             |     |         |    |         |   | - |   |
|                 |                |          |             |     |         |    |         |   |   |   |
|                 |                |          |             |     |         |    |         |   |   |   |
|                 |                |          |             |     |         |    |         |   |   |   |
|                 |                |          |             |     |         |    |         |   |   |   |
|                 |                |          |             |     |         |    |         |   |   |   |
|                 |                |          |             |     |         |    |         |   |   |   |
|                 |                |          |             |     |         |    |         |   |   |   |
|                 |                |          |             |     |         |    |         |   |   |   |
|                 |                |          |             |     |         |    |         |   |   |   |

» Spustite ho kliknutím na symbol šípky 🚯

- » Prihláste sa pomocou vygenerovaných prihlasovacích údajov z dokumentu "Informácie o inštalácii" (admin/heslo)n <sup>1</sup>/<sub>1</sub>
- » Kliknite na symbol šípky 🛈

| X | Anwaltskanzlei Dr. Huber 2 | EN |
|---|----------------------------|----|
|   | Login                      |    |
|   | Please login to use Xesar. |    |
|   | Username .                 |    |
|   | Password                   | •  |
|   | <mark>→</mark>             | -0 |

Zobrazí sa ovládací panel Xesar 3.2, pomocou ktorého môžete ovládať systém.

www.evva.com